## Adding a New Chemical

- 1. Click "Add a Container" from the menu on the left
- 2. Type in the name of the new chemical in the "Container Name:" field
- **3.** Enter the CAS number. This is extremely important. If the CAS number is not on the container, please look it up.
- **4.** Enter the container size. This should be a value only. Please no units. For example if you have a 250 g bottle of NaOH, you should only enter "250" in the "Container Size:" field.

C

C

В

Lc

- 5. From the drop down menu next to "Container Size" choose the proper unit
- 6. Select the "Barcode" field. Scan a new barcode sticker with the barcode scanner. The barcode number should be entered automatically after scanning.
- 7. Under "Location:" find the folder and the corresponding barcode number within that folder. When the location is selected, it will be highlighted in green.
- 8. Enter the supplier in the "Supplier:" field. i.e., Acros Organics, Sigma Aldrich, etc.
- 9. Click "Next:"
- **10.** A new box will appear, and the software will generate the chemical formula as well as any hazard icons. If everything is correct, click "Add Container"

| Size:" field.                                                                                                    |                      | Structure Search • Search |
|----------------------------------------------------------------------------------------------------|----------------------|---------------------------|
| ld a Container                                                                                                    |                      | + Quick Add               |
| ontainer Name: < #2<br>Compound Name                                                                                                    |                      |                           |
| AS Number: [no CAS number?]                                                                                                    | <b>—</b> #3          |                           |
| ontainer Size: 🔶 #4                                                                                                    |                      | <b>/</b> #5               |
| Size of Container                                                                                                    | g                    | ~                         |
| arcode: [no Barcode?]                                                                                                    | #6                   |                           |
| Barcode Number #7                                                                                                    |                      |                           |
| <ul> <li>Yiying Wu Research Group</li> <li>260 CBEC Containers</li> <li>260 CBEC</li> <li>260 CBEC [Containers]</li> <li>8433560 (Under Allie's Hcal)</li> <li>8433561 (Under Allie's Hcal)</li> <li>8433562 (Allie's Desiccator)</li> <li>8433563 (Boy Desiccator)</li> </ul> | - Left)<br>- Center) |                           |
| ıpplier: <del>&lt;</del> #8                                                                                                    |                      |                           |
| Supplier                                                                                                    |                      | #9                        |
|                                                                                                    | Add                  | Comment Next              |

ChemInventory

Add a Co

) (M)SDS and File Storag

Search for a Contai

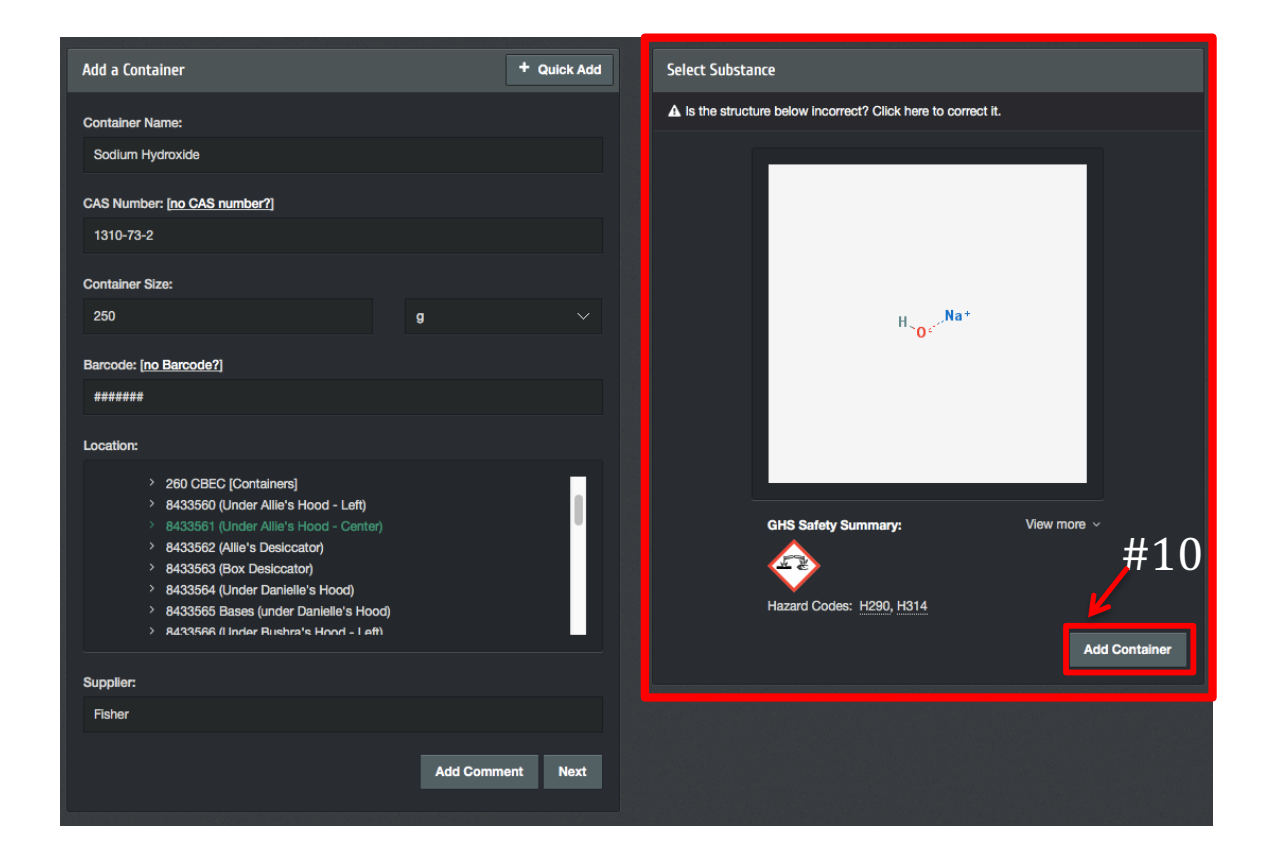

## Signing Out a Chemical

- 1. Select "Search" from the menu on the left
- 2. Scan the barcode of the chemical you wish to sign out (you can also search by name or CAS number).

| Search for a Container                               | Yiyin | Yiying Wu Research Group                   |                     |                               | 1 Containers Found  |  |
|------------------------------------------------------|-------|--------------------------------------------|---------------------|-------------------------------|---------------------|--|
| Name:                                                | The f | The following 1 container(s) are in stock: |                     |                               | Download Results 🎝  |  |
| Compound Name Name wildcard character: % (more info) | Ð     | Container Name                             | Size                | Location                      | Actions             |  |
| CAS Number:                                          |       | Aluminum oxide, alpha-phase, 99.95         | 100g                | 260 CBEC Containers > 8433502 | 0 🛪 🗖 🖻             |  |
| CAS Registry Number                                  | Allen | Research Group                             | No Containers Found |                               |                     |  |
| Barcode:                                             | Badji | Badjic Research Group                      |                     |                               |                     |  |
| Search shared inventories                            | Badu  | -Tawiah Research Group                     | No Containers Found |                               |                     |  |
|                                                      | Brus  | chweiler Research Group                    | No Containers Found |                               |                     |  |
| Structure Search   Search                            | Coe l | Research Group                             |                     |                               | No Containers Found |  |

- 3. Select the container and click on the "house" icon to the right to move the container
- 4. In the new window that appears, find your name under the "Personal" folder. Select your name (it will appear highlighted in green) then click "Move Container"

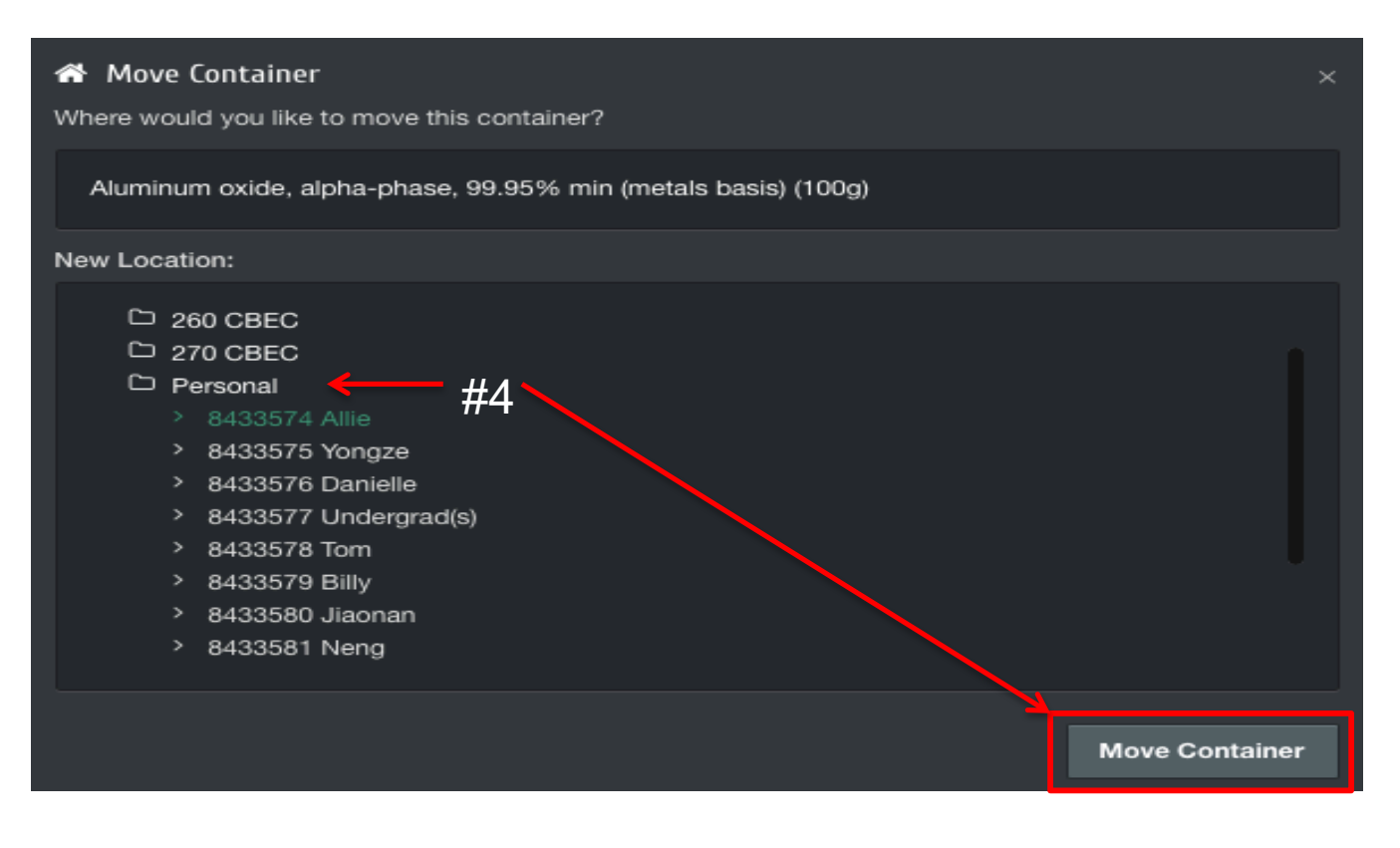

## **Returning a Chemical**

- 1. Find a bin with adequate room for the container that you wish to return. The inventory is not in alphabetical order, so you can return a container to any bin that has space.
- 2. Follow the same procedure for "Signing Out a Chemical" to move the container back into the group inventory

## **Deleting a Chemical**

- 1. Select "Search" from the menu on the left
- 2. Scan the barcode of the container you wish to dispose of and delete from the inventory (you can also search by name or CAS number)
- 3. Select the container from the list on the right, and click on the red trash can icon

| Search for a Container                               | Yiyir               | ng Wu Research Group                  | 1 Containers Found  |                               |                     |
|------------------------------------------------------|---------------------|---------------------------------------|---------------------|-------------------------------|---------------------|
| Name:                                                | The f               | ollowing 1 container(s) are in stock: | Download Results 🕰  |                               |                     |
| Compound Name Name wildcard character: % (more info) | Ð                   | Container Name                        | Size                | Location $\pi$                | Actions             |
| CAS Number:                                          |                     | Aluminum oxide, alpha-phase, 99.95    | 100g                | 260 CBEC Containers > 8433502 | 0 # = 0             |
| CAS Registry Number                                  | Aller               | n Research Group                      | No Containers Found |                               |                     |
| Barcode:                                             | Badj                | ic Research Group                     | No Containers Found |                               |                     |
| C Soarch shared investories                          | Badı                | No Containers Found                   |                     |                               |                     |
|                                                      | No Containers Found |                                       |                     |                               |                     |
| Structure Search - Search                            | Coe Research Group  |                                       |                     |                               | No Containers Found |

**4.** A separate window will open asking, "Are you sure you would like to dispose this container?" Click "Mark as Disposed" to delete the container from the inventory.

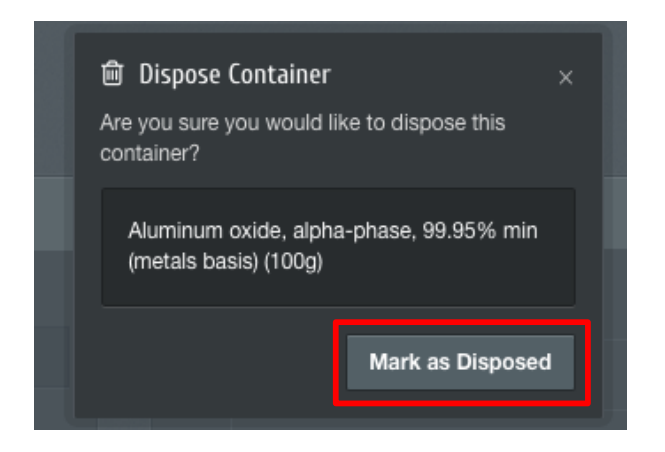